## SECURESHEET Year 2 and Beyond

## Customer: Project:

Start Date:

Go-Live Date:

| Required | Status | Step |                                                                  | Description                                                                                                    | Expected Timeframe | Team Member<br>Responsibility | Additional Comments |
|----------|--------|------|------------------------------------------------------------------|----------------------------------------------------------------------------------------------------|--------------------|-------------------------------|---------------------|
|          |        | 1.0  | Getting Started                                                  | Client reviews any necessary updates to the structure of their prior year's<br>compensation planning SecureSheet.                                                                                                    | Week 1             | Both                          |                     |
|          |        | 1.1  | Export Previous Year to<br>Excel                                 | Export the previous year's sheet three ways: a full export to Excel (including Cell<br>History), export the views, and export sharing.                                                                                                    | Week 1             | Client                        |                     |
|          |        | 1.2  | Make Copies                                                      | Make a copy of your previous year's compensation SecureSheet and the Users-Views<br>SecureSheet.                                                                                                    | Week 1             | Both                          |                     |
|          |        | 1.3  | Hide SecureSheets                                                | Move both SecureSheets to the Hidden area of your site.                                                                                                    | Week 1             | Both                          |                     |
|          |        | 1.4  | Rename Current Cycle<br>Copies                                   | Rename both SecureSheet copies for the current cycle, and update the Group Name.                                                                                                    | Week 1             | Both                          |                     |
|          |        | 1.5  | Archive Previous Year and<br>Delete Unused                       | Archive the previous year's SecureSheet (both your compensation SecureSheet and the Users-Views SecureSheet). Delete any unused additional SecureSheet(s).                                                                                                    | Week 1             | Both                          |                     |
|          |        | 2.0  | Setting Up the SecureSheet<br>Structure for the Current<br>Cycle | Ensure the structure of SecureSheet matches any updates you plan to make to the column structure for the current cycle. If you have security considerations or process changes, consult the SecureSheet support team to make any advanced updates.                                                                                                    | Week 1             | Both                          |                     |
|          |        | 2.1  | Structure Changes                                                | If you are adding to and/or deleting column(s) from your data model, first insert and/or<br>delete the column(s) online in SecureSheet before importing an excel file with a<br>different column structure. This preserves the setup that was already done during the<br>previous cycle.                                                                                                    | Week 1             | Client                        |                     |
|          |        | 2.2  | Export New Structure                                             | Export your compensation SecureSheet with the newly inserted / deleted column(s).                                                                                                    | Week 1             | Client                        |                     |
|          |        | 2.3  | Refresh Data                                                     | Refresh data (as much as possible) in Excel. Remember that you may import as often<br>as needed before opening up SecureSheet to planners.                                                                                                    | Week 1             | Client                        |                     |
|          |        | 2.4  | Update Compensation<br>Statement(s)                              | Note any column mapping changes on the statement tab(s) in Column M or beyond.<br>Do not make notes in any other column as logic is likely built in throughout the cells in<br>the statement. Make wording updates and highlight any text changes or additions.                                                                                                    | Week 1             | Both                          |                     |
|          |        | 2.5  | Import Updates                                                   | Import your updated compensation spreadsheet to SecureSheet.                                                                                                    | Week 1             | Client                        |                     |
|          |        | 2.6  | Adjust Views                                                     | Adjust the Views by setting any inserted columns to locked, unlocked, or hidden, and<br>adjust the columns per view to accommodate being able to see any inserted columns<br>in addition to those already set to see in the View.                                                                                                    | Weeks 1 and 2      | Both                          |                     |
|          |        | 2.7  | Update View Security Filters<br>and View Locking                 | Adjust the filters #emailxref and #emailruxref filters (e.g., if columns shifted, and the Users tab reference number (if there is a new Users-Views SecureSheet, not the prior year's just updated), adjust lock dates on views, take Print Options out of the Export Options field until ready to communicate this year. Check Row Locking, if applicable (e.g., if columns were columns inserted, then ROW-S may be different). | Weeks 1 and 2      | Both                          |                     |
|          |        | 3.0  | Refresh Sharing                                                  | Sharing profiles need to be updated to only current cycle end users.                                                                                                    | Weeks 1 and 2      | Client                        |                     |
|          |        | 3.1  | Export Current Users-Views                                       | Export the Users-Views SecureSheet.                                                                                                    | Weeks 1 and 2      | Client                        |                     |
|          |        | 3.2  | Remove Past User Sharing                                         | Remove Sharing for all users in the previous cycle (except Administrators). This                                                                                                    | Weeks 1 and 2      | Client                        |                     |
|          |        | 3.3  | Update Users and View                                            | Refresh the Users tab by removing any users who no longer need access to                                                                                                    | Weeks 1 and 2      | Client                        |                     |
|          |        | 3.4  | Import User Tab Updates                                          | Import the updated Users-Views spreadsheet to SecureSheet.                                                                                                    | Weeks 1 and 2      | Client                        |                     |
|          |        | 3.5  | Update Sharing                                                   | Refresh Sharing based on your refreshed Users tab, sharing secured views for the<br>start of the cycle and setting the default view.                                                                                                    | Weeks 1 and 3      | Client                        |                     |

| 3.6 | Refresh Impersonation  | Refresh the Impersonation List SecureSheet as needed.<br>Most clients refresh their existing impersonation list cycle-over-cycle. However, if you                                                  |                                |        |
|-----|------------------------|----------------------------------------------------------------------------------------------------|--------------------------------|--------|
|     |                        | choose to copy your impersonation list, tell your SecureSheet Support contact so the<br>impersonation list setting may be updated on your site (only the SecureSheet Support<br>Team may do this). | Weeks 1 and 4                  | Client |
| 4.0 | Clean Up Email (User)  | Year-over-year, SecureSheet users will change. These steps ensure the most up-to-                                                                                                    | Weeks 1 and 9                  | Dath   |
|     | Administration         | access to SecureSheet.                                                                                                    | Weeks T and 2                  | DOIN   |
| 5.0 | Test Your Updates and  | Validate the setup for your cycle                                                                                                    | Weeks 2, 3 and 4               | Client |
|     | Prepare for Go-live    |                                                                                                    |                                |        |
| 5.1 | Impersonate End Users  | Impersonate all end user roles and validate security set up and view set up (column<br>settings and data entry per view).                                                                          | Weeks 2, 3 and 4               | Client |
| 5.2 | Validate Statements    | Export each statement variation (cover all logic scenarios as applicable) and validate<br>statement mapping accuracy.                                                                              | Weeks 2, 3 and 4               | Client |
| 5.3 | Prepare for Go-live    | Complete Go-live checklist.                                                                                                    | Weeks 2, 3 and 4               | Client |
| 6.0 | Continuous Improvement | Client identifies future revisions based on user feedback after Go-Live.                                                                                                    | After Go-Live                  | Client |
| 6.1 |                        | SecureSheet supports project debrief as desired to capture insights and lessons<br>learned for future cycles.                                                                                      | Typically 3 weeks post Go-Live | Both   |
|     |                        |                                                                                                    |                                |        |

## Team Member Responsibility

SecureSheet Client Both **Status** In Progress Complete